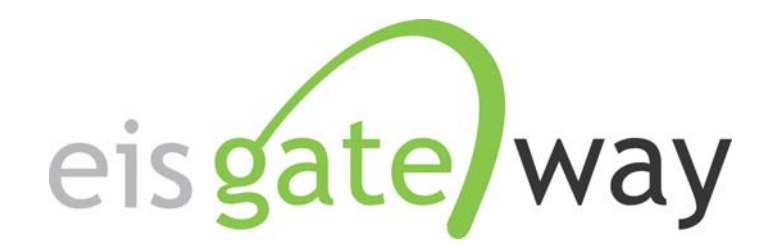

# How Do I Retrieve My Quality Assurance Feedback?

Introduction

Each time you submit an EIS CERS XML file to the Emissions Inventory System through the CDX Node, whether it is to the QA or Production environments, you will receive feedback. The purpose of this section of the EIS Users Manual is to provide instructions on how to locate on the EIS Gateway and download your quality assurance feedback.

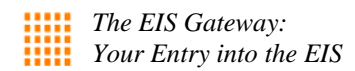

### Step 1:

From within the EIS Gateway, you will see on the left side of the page a heading entitled "Account Data." Under this heading, select the option "My Agency."

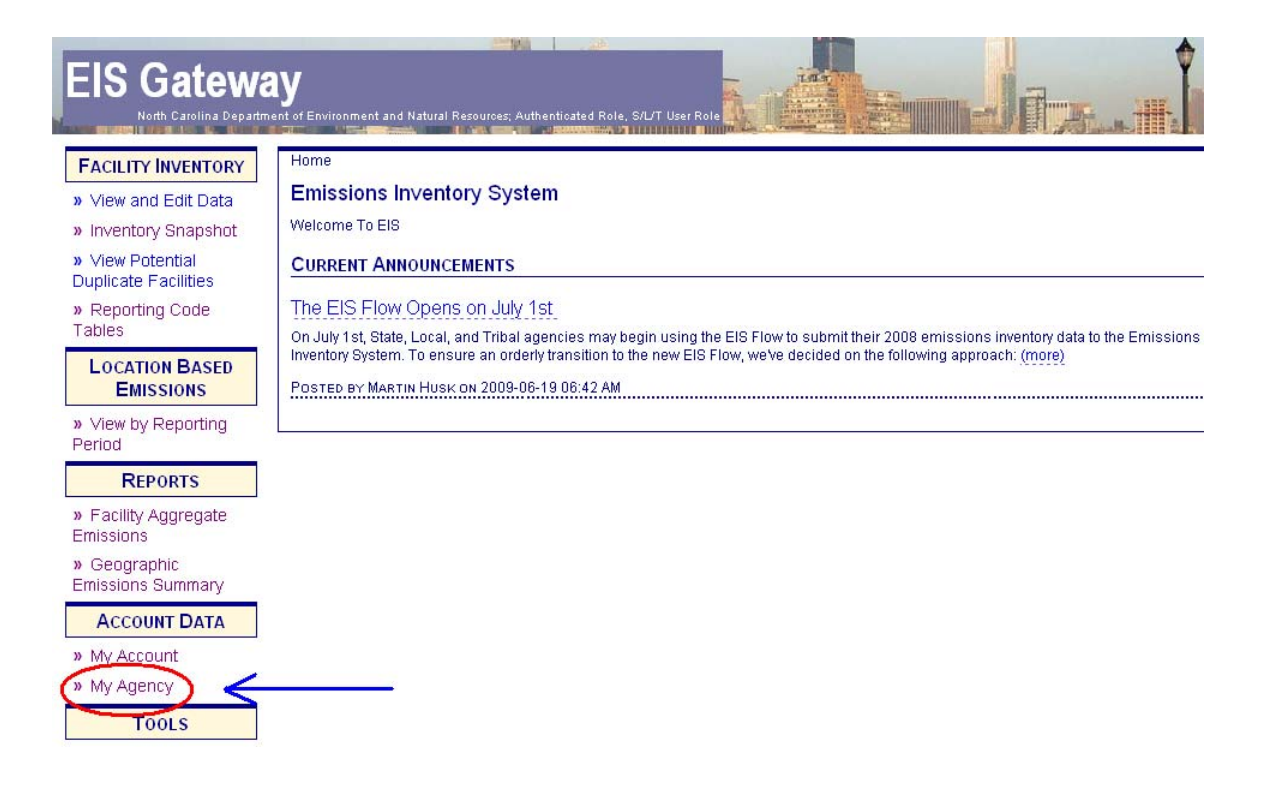

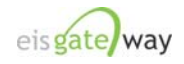

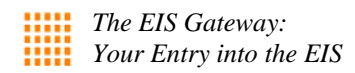

### Step 2:

From within the Agency Organization Detail page, select Submission History from the blue menu bar.

| EIS Gatewa                                         | y<br>nt of Environment and Natural Resources; Authenticated Role, S/L/T User Role                                 |
|----------------------------------------------------|----------------------------------------------------------------------------------------------------|
| FACILITY INVENTORY                                 | Home » Agency Organization Detail                                                                                 |
| » View and Edit Data                               | Agency Organization Detail                                                                                        |
| » Inventory Snapshot » View Potential              | CURRENT AGENCY                                                                                                    |
| Duplicate Facilities                               | Anancy Description North Carolina Department of Environment and Natural Recourses                                 |
| <ul> <li>Reporting Code</li> <li>Tables</li> </ul> | Agency Description. Notific carolina Department of Environment and Natural Resources AVAILABLE ACTIONS            |
| LOCATION BASED<br>EMISSIONS                        | Agency Responsibilities Agency Members Program System Codes Inventory Snapshot Allow Access Submission<br>History |
| » View by Reporting<br>Period                      | ACTIVE AGENCY RESPONSIBILITIES                                                                                    |
| REPORTS                                            | 704 items found, displaying 1 to 25.[First/Prev] 1, 2, 3, 4, 5, 6, 7, 8 [Next/Last]                               |
| » Facility Aggregate                               | Geopolitical Region 🔶 Data Category 🔶 Effective Date ≑                                                            |
| Emissions                                          | Alamance, North Carolina Onroad 20090522                                                                          |
| » Geographic                                       | Alamance, North Carolina Facility Inventory 20080411                                                              |
| Emissions Summary                                  | Alamance, North Carolina Nonpoint 20090522                                                                        |
|                                                    | Alamance, North Carolina Nonpoint 20090610                                                                        |
| ACCOUNT DATA                                       | Alamance, North Carolina - Norindadi 20090010<br>Alamance, North Carolina - Norindadi 20090010                    |
| » My Account                                       | Alamande North Carolina Noncod 20090522                                                                           |
| » My Agency                                        | Alexander, North Carolina Nonroad 20090522                                                                        |
| Toolo                                              | Alexander, North Carolina Nonroad 20090610                                                                        |
| TOOLS                                              | Alexander, North Carolina Onroad 20090610                                                                         |

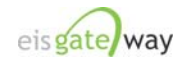

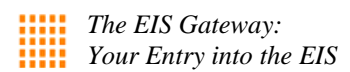

## Step 3:

The Submission History window will appear containing a table of all the submissions made for your agency. The table contains:

- The CDX tracking number
- Status of the submission
- The name of the person who submitted the file
- The category of data in the file
- The type of submission, either QA or Production
- When the file was submitted
- A link to download the report

Each column within the table can be sorted by clicking on the column header. At the bottom of the page is a link to download the table in CSV format.

| FACILITY INVENTORY                       | Home » Agency Organization Detail                                                                                                    |    |
|------------------------------------------|----------------------------------------------------------------------------------------------------|----|
| » View and Edit Data                     | Agency Organization Detail                                                                                                    |    |
| » Inventory Snapshot                     |                                                                                                    |    |
| » View Potential<br>Duplicate Facilities | CURRENT AGENCY Agency Description: North Carolina Department of Environment and Natural Resources                                               |    |
| » Reporting Code<br>Tables               | Agency Type: State                                                                                                    | 13 |
| LOCATION BASED<br>EMISSIONS              | Agency Responsibilities Agency Members Program System Codes Inventory Snapshot Allow Access Submission<br>History                               |    |
| » View by Reporting<br>Period            | SUBMISSION HISTORY                                                                                                    |    |
| REPORTS                                  | CDX Tracking # 🔶 Status 💠 Submitter 💠 Data Category 💠 Type 💠 Submitted 🌩                                                                        |    |
| » Facility Aggregate<br>Emissions        | _0777d562-d5ad-49e1-886b-<br>24208a04ec52 COMPLETED Denise Hale Facility PRODUCTION 2009-06-26 06:35 Download<br>AM Report                      |    |
| » Geographic                             | _127c285b-eb8c-4e41-b918-<br>f7732a07079c COMPLETED Denise Hale Facility<br>Inventory PRODUCTION 2009-06-26 06:35 Download<br>AM Report         |    |
| Emissions Summary                        | 44bfcc75-fc62-4b82-be75-<br>f577c16665f1 COMPLETED Denise Hale Facility<br>Inventory PRODUCTION 2009-06-25 04:40 Download<br>PM Report          |    |
|                                          | _5659d7eb-cfc0-4ad8-ba66-<br>574ab4b47931 COMPLETED Denise Hale Facility<br>Inventory PRODUCTION 2009-06-25 04:40 Download<br>PM Report         |    |
| » My Agency                              | _7108c5cf-01c8-46dc-a818-<br>b625b2fe3780 COMPLETED Denise Hale Facility<br>Inventory PRODUCTION 2009-06-25 04:40 Download<br>PM Report         |    |
| Tools                                    | _c203d14a-6ab8-4924-829a-<br>a9f63beb294a COMPLETED Denise Hale Facility<br>Inventory PRODUCTION 2009-06-25 04:39 Download<br>PM Report         |    |
| »                                        | _39589005-19ee-4f97-a48d-<br>1562c2b9e178 COMPLETED Denise Hale Facility PRODUCTION 2009-06-25 04:39 Download<br>Inventory PRODUCTION PM Report |    |

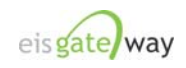

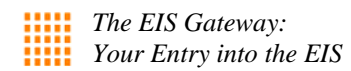

### Step 4:

To download the feedback, click on the link on the far right, Download Report.

| Agen                                                                                                    | cy Descriptic<br>Agency Tyj                                                                                                    | on: North Ca<br>pe: State           | rolina Departr                                                                      | nent of Environ                        | ment and Natural                                                                                                    | Resources <u>4</u>                                             | AVAILABLE ACTION      |
|----------------------------------------------------------------------------------------------------|----------------------------------------------------------------------------------------------------|-------------------------------------|-------------------------------------------------------------------------------------|----------------------------------------|----------------------------------------------------------------------------------------------------|----------------------------------------------------------------|-----------------------|
| Agency Responsibilities                                                                                                    | Agency Me                                                                                                    | embers Pro                          | ogram System                                                                        | Codes   Inv                            | entory Snapshot                                                                                                    | Allow Access                                                   | Submission<br>History |
| UBMISSION HISTORY                                                                                                    |                                                                                                    |                                     | Data                                                                                |                                        |                                                                                                    |                                                                | /                     |
|                                                                                                    | All the second second sec |                                     |                                                                                     | A T                                    | Conferentiation of the                                                                                                    |                                                                |                       |
| :DX Tracking # 🔶                                                                                                    | Status 🌲                                                                                                    | Submitter 🌩                         | Category                                                                            | ¢Type ≎                                | Submitted 🌲                                                                                                    | $\sim$                                                         |                       |
| UX Tracking #                                                                                                    | COMPLETED                                                                                                    | Denise Hale                         | Category<br>Facility<br>Inventory                                                   | PRODUCTION                             | Submitted<br>2009-06-26 06:36<br>AM                                                                                                   | Download<br>Report                                             |                       |
| DX Tracking # ←<br>0777d562-d5ad-49e1-886b-<br>4208a04ec52<br>127c285b-eb8c-4e41-b918-<br>7732a07079c                                            | COMPLETED<br>COMPLETED                                                                                                    | Denise Hale                         | Category<br>Facility<br>Inventory<br>Facility<br>Inventory                          | PRODUCTION<br>PRODUCTION               | 2009-06-26 06:36<br>AM<br>2009-06-26 06:35<br>AM                                                                                      | Download<br>Report<br>Download<br>Report                       |                       |
| UX Tracking # ←<br>0777d562-d5ad-49e1-886b-<br>4208a04ec52<br>f27c285b-eb8c-4e41-b918-<br>7732a07079c<br>44bfcc75-fc62-4b82-be75-<br>577c16665f1 | COMPLETED<br>COMPLETED<br>COMPLETED                                                                                                    | Denise Hale Denise Hale Denise Hale | Category<br>Facility<br>Inventory<br>Facility<br>Inventory<br>Facility<br>Inventory | PRODUCTION<br>PRODUCTION<br>PRODUCTION | Submitted         €           2009-06-26 06:31         AM           2009-06-26 06:35         AM           2009-06-25 04:40         PM | Download<br>Report<br>Download<br>Report<br>Download<br>Report |                       |

A window will appear to allow you to either open the feedback file directly in Excel or to save the file.

| CURRENT AGENC                                   | CΥ       |                                                        |                                                         |                |             |                    |
|-------------------------------------------------|----------|--------------------------------------------------------|---------------------------------------------------------|----------------|-------------|--------------------|
|                                                 | Agenc    | y Description: Nor<br>Agency Type: Sta                 | th Carolina Department of Er<br>te                      | nvironment and | l Natural F | Resources AVA      |
| Agency Responsit                                | bilities | Agency Members                                         | Program System Codes                                    | Inventory Sn   | apshot      | Allow Access       |
|                                                 | File Dow | nload                                                  |                                                         | ×              |             |                    |
| SUBMISSION HI:                                  | Do you   | ı want to open or sa                                   | ave this file?                                          |                |             |                    |
| CDX Tracking #                                  | <b>X</b> | Name: feedback                                         | k.xls                                                   |                | ed 🌲        |                    |
| _0777d562-d5ad-49e<br>24208a04ec52              | E        | Type: Microsofi<br>From: greenter                      | t Excel Worksheet<br>rror.rtpnc.epa.gov                 |                | 26 06:35    | Download<br>Report |
| _f27c285b-eb8c-4e4 <sup>-</sup><br>f7732a07079c |          | -                                                      | Doen Save                                               | Cancel         | 26 06:35    | Download<br>Report |
| _44bfcc75-fc62-4b82<br>f577c16665f1             |          |                                                        |                                                         | Cancer         | 25 04:40    | Download<br>Report |
| _5e59d7eb-cfc0-4adi<br>574ab4b47931             |          | While files from the In                                | ternet can be useful, some files ca                     | an potentially | 25 04:40    | Download<br>Report |
| _7108c5cf-01c8-46di<br>b625b2fe3780             |          | harm your computer. I<br>save this file. <u>What's</u> | f you do not trust the source, do r<br><u>the risk?</u> | not open or    | 25 04:40    | Download<br>Report |
| _c203d14a-6ab8-492-                             |          | COMPLETED Denise H                                     | lale Inventory PRODU                                    | CTION DM       | 25 04:39    | Download<br>Report |

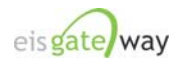

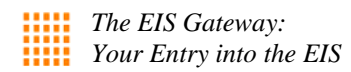

#### Step 5:

Each feedback file will contain the following worksheets:

**Summary**: Contains an overview of the file that was submitted and the number of errors for each type, i.e., critical, warning, in the file. Other information, such as the number of errors per facility, is specific to the data category.

**Statistics:** Contains the number of records from the file that were added or updated in EIS.

**Critical Errors:** Lists all the critical errors that occurred in the file. If there were no critical errors found, this worksheet will not be included on the feedback.

**Warnings:** This worksheet includes a list of all the warning messages that were generated.

| Submitter ID    | Submission Date                | Submission Status | Submission ID                        | Submitted to | Data Ca     |
|-----------------|--------------------------------|-------------------|--------------------------------------|--------------|-------------|
| denisehale@nga  | cr 2009-06-25 04:40 PM         | COMPLETED         | 44bfcc75-fc62-4b82-be75-f577c16665f1 | PRODUCTION   | Eacility I  |
| donioonalo@pqa. |                                |                   |                                      |              | - I doney i |
|                 |                                |                   |                                      |              |             |
|                 |                                |                   |                                      |              |             |
|                 |                                |                   |                                      |              |             |
|                 |                                |                   |                                      |              |             |
|                 |                                |                   |                                      |              |             |
|                 |                                |                   |                                      |              |             |
|                 |                                |                   |                                      |              |             |
|                 |                                |                   |                                      |              |             |
|                 |                                |                   |                                      |              |             |
|                 |                                |                   |                                      |              |             |
|                 |                                |                   |                                      |              |             |
|                 |                                |                   |                                      |              |             |
|                 |                                |                   |                                      |              |             |
|                 |                                |                   |                                      |              |             |
|                 |                                |                   |                                      |              |             |
|                 |                                |                   |                                      |              |             |
|                 |                                |                   |                                      |              |             |
|                 |                                |                   |                                      |              |             |
|                 |                                |                   |                                      |              |             |
|                 |                                |                   |                                      |              |             |
|                 |                                |                   |                                      |              |             |
|                 |                                |                   |                                      |              |             |
|                 |                                |                   |                                      |              |             |
|                 |                                |                   |                                      |              |             |
|                 |                                |                   |                                      |              |             |
|                 |                                |                   |                                      |              |             |
| ▶ N Summary /   | Statistics / Critical Errors / | Warnings /        | •                                    |              |             |

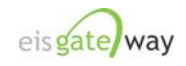

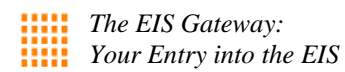

### Step 6:

Submissions made to the QA environment are not accessible by the EPA. If you have a question about your feedback and need assistance, you can automatically generate a Support Request from the Submission History table.

| CURRENT AGENCY                            |                                  |                      |                       |               |                        |                    |                                           |
|-------------------------------------------|----------------------------------|----------------------|-----------------------|---------------|------------------------|--------------------|-------------------------------------------|
| Agen                                      | ncy Description:<br>Agency Type: | North Carol<br>State | ina Department        | of Environmer | nt and Natural Res     | sources            | AVAILABLE ACTIONS                         |
| Agency Responsibilities                   | Agency Memb                      | oers Progr           | am System Cod         | es   Invento  | ory Snapshot 📔 /       | Allow Access       | Submission<br>History                     |
| SUBMISSION HISTORY                        |                                  |                      |                       |               |                        |                    |                                           |
| CDX Tracking #                            | ≑ Status ≑                       | Submitter ≑          | Data<br>Category ≑    | Туре 🔶        | Submitted              |                    |                                           |
| _980ca9b2-3fd6-4894-95d0-<br>4f9d8be49bb2 | COMPLETED                        | Denise Hale          | Facility<br>Inventory | QA            | 2009-06-25 04:37<br>PM | Download<br>Report | Request Inventory<br>Developer Assistance |
| _6683450b-7ea2-48b5-ad85-<br>d2f497ae9647 | COMPLETED                        | Denise Hale          | Facility<br>Inventory | PRODUCTION    | 2009-06-26 07:34<br>AM | Download<br>Report |                                           |
| _0777d562-d5ad-49e1-886b-<br>24208a04ec52 | COMPLETED                        | Denise Hale          | Facility<br>Inventory | PRODUCTION    | 2009-06-26 06:35<br>AM | Download<br>Report |                                           |
| _f27c285b-eb8c-4e41-b918-<br>f7732a07079c | COMPLETED                        | Denise Hale          | Facility<br>Inventory | PRODUCTION    | 2009-06-26 06:35<br>AM | Download<br>Report |                                           |
| _44bfcc75-fc62-4b82-be75-<br>f577c16665f1 | COMPLETED                        | Denise Hale          | Facility<br>Inventory | PRODUCTION    | 2009-06-25 04:40<br>PM | Download<br>Report |                                           |
| _5e59d7eb-cfc0-4ad8-ba66-<br>574ab4b47931 | COMPLETED                        | Denise Hale          | Facility<br>Inventory | PRODUCTION    | 2009-06-25 04:40<br>PM | Download<br>Report |                                           |
| 7400-7-404-0-404                          |                                  |                      | mu 104                |               | 0000-00-05-04-40       | Barriel and        |                                           |

A link entitled **Request Inventory Developer Assistance** will appear in the last column for each QA submission. When you click on this link, a Support Request will automatically be generated that requests an EPA inventory developer to review the QA feedback that was generated from your recent submission and informs them that you would like some assistance with your feedback.

| Request ID: | 642                                                                                                  | Close Message                                                                                                    | Reply/Respond to Support Request                                                                                                    | View Request Lis                                                             |
|-------------|----------------------------------------------------------------------------------------------------|----------------------------------------------------------------------------------------------------|----------------------------------------------------------------------------------------------------|------------------------------------------------------------------------------|
| Status:     | Opened                                                                                               |                                                                                                    |                                                                                                    |                                                                              |
| Created By: | Denise Hale                                                                                          |                                                                                                    |                                                                                                    |                                                                              |
| Category:   | Feedback                                                                                             |                                                                                                    |                                                                                                    |                                                                              |
| Created:    | 2009-06-26 06:5                                                                                      | it AM                                                                                                    |                                                                                                    |                                                                              |
| Message:    | Please examin<br>web/agency/org<br>submission loo<br>web/agency/org<br>Hale in agency<br>assistance. | te the QA Report locate<br>ganization/downloadFe<br>sated here: https://gree<br>ganization/downloadXr<br>y North Carolina Depar | ed here: https://greenterror.rtpnc.epa.g<br>eedbackReport.html?submissionId=3<br>interror.rtpnc.epa.gov/eis-system-<br>nISubmission.html?submissionId=3<br>tment of Environment and Natural Re | iov/eis-system-<br>8 and the XML<br>3. EIS user Denise<br>sources would like |

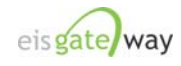